## Facebook Like App User Guide

With the Facebook Like app, you can allow a visitor to like something on your page in a similar way as they like a Facebook post. It's published on the visitor's Facebook feed, increasing visibility and offering a secondary platform for public views. Think of this as a way to share information with parents and the community without having to be directly connected to them on social media.

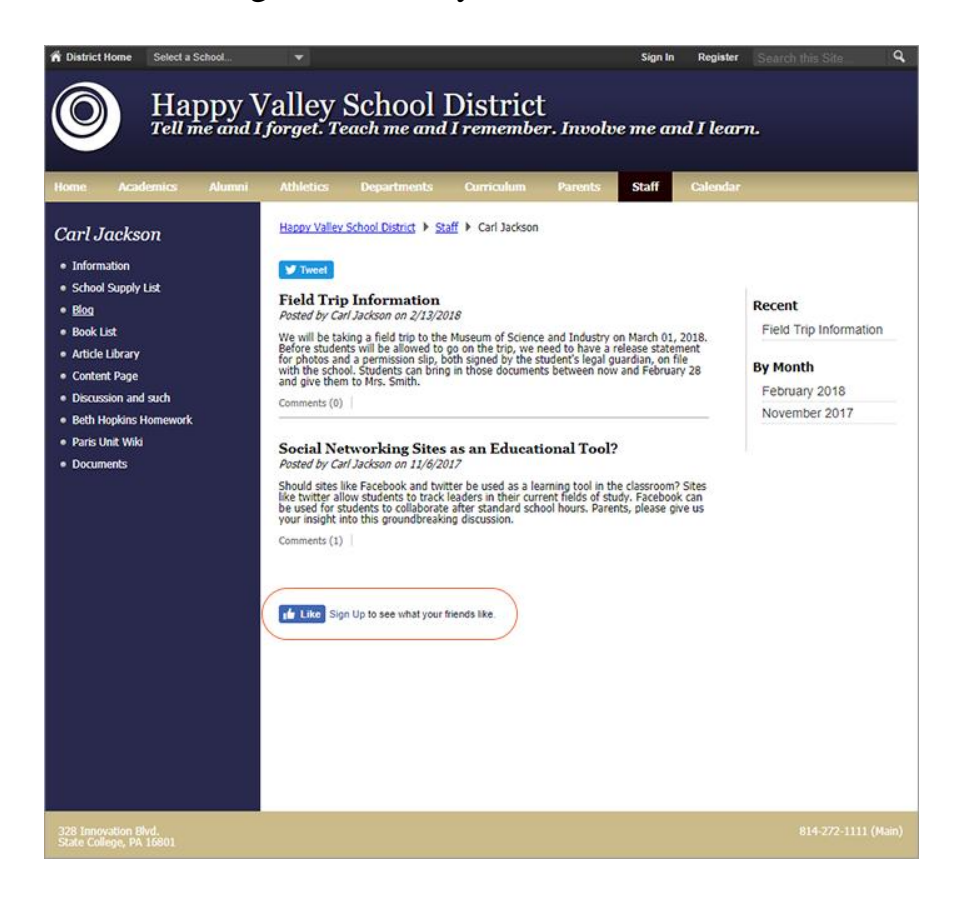

How it looks on a visitor's Facebook activity feed:

|                           | February 2018 |                     |               |
|---------------------------|---------------|---------------------|---------------|
| TODAY                     |               |                     |               |
| Kelly Smith likes a link. | $\bigcirc$    | Carl Jackson / Blog | <u>11</u> - / |

## Add the Facebook Like app

Drag the Facebook-like app onto your page.

| Edit                                          | Options          |  |
|-----------------------------------------------|------------------|--|
| ow users to like your page on Facebook.       |                  |  |
| Display Facebook photos of the users who have | ve liked my page |  |
|                                               |                  |  |
|                                               |                  |  |
|                                               |                  |  |
|                                               |                  |  |
|                                               |                  |  |
|                                               |                  |  |
|                                               |                  |  |
|                                               |                  |  |
|                                               |                  |  |
|                                               |                  |  |
|                                               |                  |  |
|                                               |                  |  |
|                                               |                  |  |

- 1. Select *Display Facebook photos of the users who have liked my page* to show user photos.
- 2. Select Save.

## Set additional options

| Facebook-like                                                              |                                                      |  |
|----------------------------------------------------------------------------|------------------------------------------------------|--|
| Edit                                                                       | Options                                              |  |
| General                                                                    | ^                                                    |  |
| * App Name:                                                                |                                                      |  |
| Facebook-like                                                              |                                                      |  |
| Description:                                                               |                                                      |  |
|                                                                            |                                                      |  |
| Show the app name on my page.                                              | <i>I</i> D                                           |  |
| Display Settings:<br>You can display every active record in this app on yo | our page, or a specific number of records at a time. |  |
| Oisplay all active app records                                             |                                                      |  |
| Display a specific number of active ap                                     | op records                                           |  |
|                                                                            |                                                      |  |
|                                                                            |                                                      |  |
|                                                                            |                                                      |  |
|                                                                            |                                                      |  |
|                                                                            |                                                      |  |
|                                                                            |                                                      |  |
|                                                                            |                                                      |  |
|                                                                            |                                                      |  |
|                                                                            |                                                      |  |
| Charles                                                                    |                                                      |  |
| Susting                                                                    | *                                                    |  |
| Save Options                                                               | Cancel                                               |  |

- 1. Select Options.
- 2. Enter the *App Name* to update the app title.
- 3. Enter the *Description*.
- 4. Select *Show the app name on my page* to display the updated app name.
- 5. Choose the *Display Settings* for the number of posts to list.